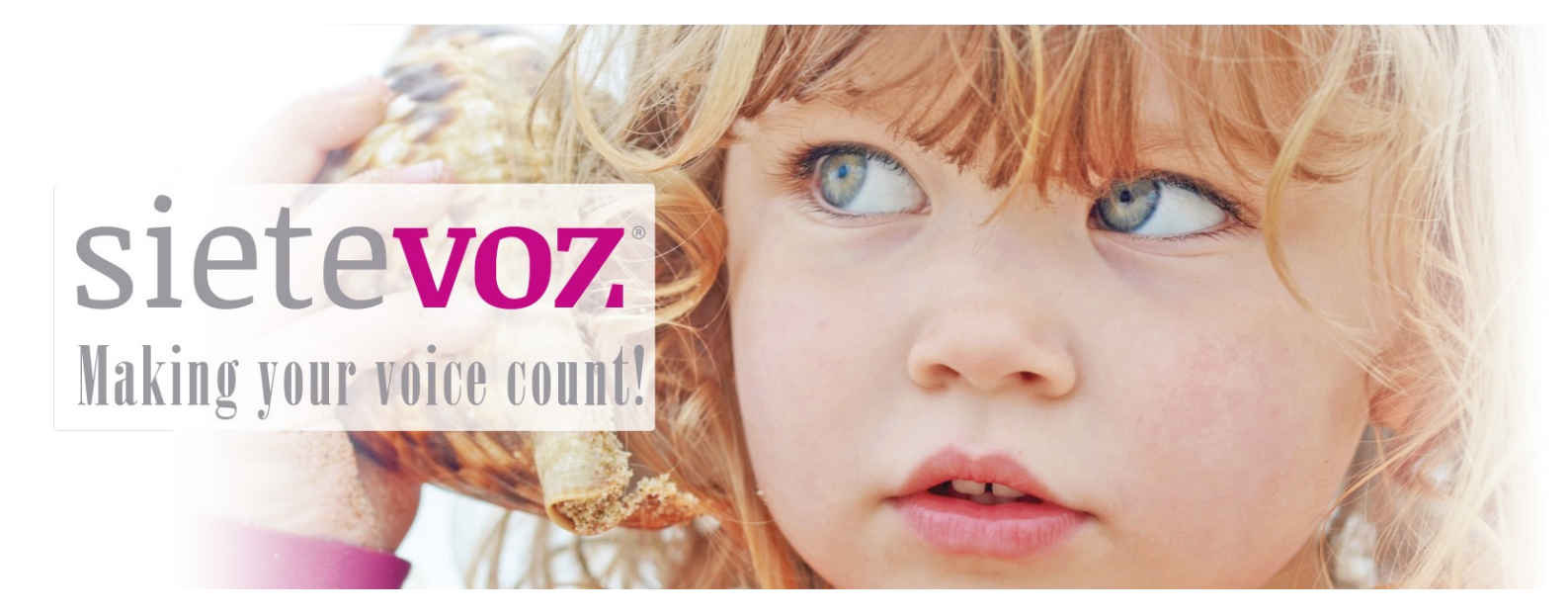

# **Centralitas certificadas con SieteVOZ**

**Centralita Boxtty 210** 

Fecha de certificación: 27/01/2017 Responsable de la certificación: Carlos Rioja

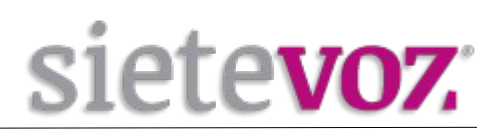

# Índice

| Introducción                             | 2 |
|------------------------------------------|---|
| Objeto                                   | 2 |
| Configuración de la Centralita           | 3 |
| Configuración inicial                    | 3 |
| Configuración del Troncal Principal      | 9 |
| Configuración del Troncal de Redundancia |   |
| Configuración acceso remoto              |   |
| Configuración puerto SIP                 |   |
| Desactivación/Activación DHCP server     |   |
|                                          |   |

# Introducción

## Objeto

El presente documento garantiza el buen funcionamiento de determinadas centralitas que han sido certificadas para conectarse y funcionar correctamente con los troncales de SieteVOZ.

En el documento se describen las configuraciones básicas y se detalla el procedimiento de configuración que ha sido probado y con el que se garantiza el buen funcionamiento de dichas centralitas.

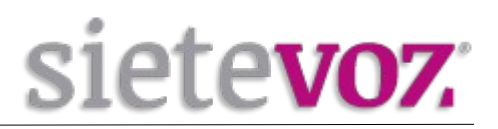

# Configuración de la Centralita

# **Configuración inicial**

Conecte el PC al puerto **LAN** de la Boxtty 210, y acceda a la pagina de configuración de la centralita a través de un navegador en la dirección http://192.168.1.1

Usuario: admin Clave: admin

| 3192.168.1.1 | 6   |          |                     |   |
|--------------|-----|----------|---------------------|---|
| 访问最多 🛄 新手上路  |     |          |                     |   |
|              |     |          |                     |   |
|              | Log | gin      |                     |   |
|              |     |          | ₩ Language: English | • |
|              |     |          |                     |   |
|              |     | Username | admin               |   |

Una vez hemos accedido pulsando "Sign In" se nos mostrará la pantalla "Dashboard":

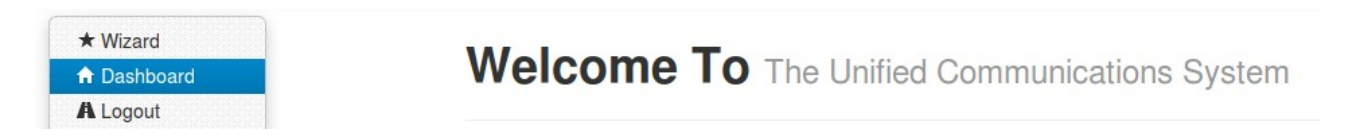

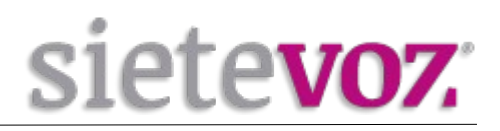

Para comenzar la configuración pulsamos en la opción "Wizard" el cual te guiará a través de diferentes pasos:

| Wizard Processing Intro                                                                                                    |  |  |  |  |
|----------------------------------------------------------------------------------------------------|--|--|--|--|
| Thank you for choosing our product. It is the first time to start the system, we will help you to do the fast configuration to make it work. If need to set up by yourself just click the Abort to access the normal interface and you can set the Wizard again when need later. |  |  |  |  |
| On this page,you can select or cancel the Wizard projects:                                                                                                    |  |  |  |  |
| ▲ Abort ← Prev Next →                                                                                                    |  |  |  |  |

Especifique una IP fija disponible a su centralita en el rango de direcciones de su red LAN, fuera del rango de DHCP de su router.

Por ejemplo, si su router es 192.168.1.1 y su rango DHCP es 192.168.1.50-200, puede especificar la ip 192.168.1.9.

Especifique la puerta de enlace de su red (gateway) y los DNS de su red.

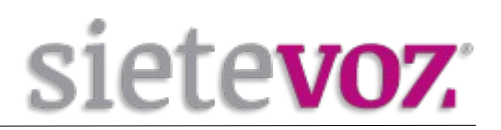

| Logout                |                                                            |
|-----------------------|------------------------------------------------------------|
| Wizard F              | Processing Networks                                        |
| Set how to connect to | the net, To set timezone to your local.                    |
|                       | O Abort ← Prev Next →                                      |
| Protocol              | <ul> <li>STATIC IP</li> <li>DHCP</li> <li>PPPOE</li> </ul> |
| IP Address            | 192.168.1.9                                                |
| Netmask               | 255.255.0.0                                                |
| Gateway               | 192.168.1.1                                                |
| DNS 1                 | 192.168.1.1                                                |
| DNS 2                 | 8.8.8.8                                                    |
| Time Zone             | Europe Madrid T                                            |
|                       | O Abort ← Prev Next →                                      |
|                       |                                                            |

Presione NEXT.

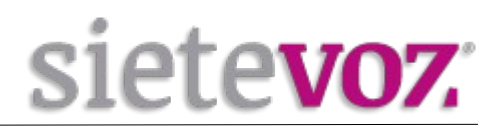

A continuación se crearan las extensiones predefinidas para la centralita. Si lo desea puede cambiar los números de extensión, así como sus claves en la siguiente pantalla:

#### Logout

# Wizard Processing Extensions

Create the extension, you can go directly to the next step or modify the extension number or password.

1

| O Abort | + Prev | Next 🖈    |          |              |          |
|---------|--------|-----------|----------|--------------|----------|
| Number: | 800    | Password: | 17767453 | Caller Name: | Exp: 800 |
| Number: | 801    | Password: | 48284184 | Caller Name: | Exp: 801 |
| Number: | 802    | Password: | 78955136 | Caller Name: | Exp: 802 |
| Number: | 803    | Password: | 13001160 | Caller Name: | Exp: 803 |
| Number: | 804    | Password: | 79736626 | Caller Name: | Exp: 804 |
| Number: | 805    | Password: | 46346186 | Caller Name: | Exp: 805 |
| Number: | 806    | Password: | 28890194 | Caller Name: | Exp: 806 |
| Number: | 807    | Password: | 84952332 | Caller Name: | Exp: 807 |
| Number: | 808    | Password: | 80482851 | Caller Name: | Exp: 808 |
| Number: | 809    | Password: | 53757095 | Caller Name: | Exp: 809 |
| Number: | 810    | Password: | 34102370 | Caller Name: | Exp: 810 |
| Number: | 811    | Password: | 49726378 | Caller Name: | Exp: 811 |
| Number: | 812    | Password: | 91174954 | Caller Name: | Exp: 812 |
| Number: | 813    | Password: | 69979391 | Caller Name: | Exp: 813 |
| Number: | 814    | Password: | 34909040 | Caller Name: | Exp: 814 |
| Number: | 815    | Password: | 21546909 | Caller Name: | Exp: 815 |
| Number: | 816    | Password: | 20961818 | Caller Name: | Exp: 816 |

#### Presione NEXT.

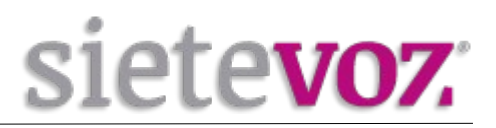

En la pantalla de LINE PROVIDER Pulse NEXT, ya que lo configuraremos mas adelante.

| Wizard Processing Line Provider                                                                |  |  |  |  |
|------------------------------------------------------------------------------------------------|--|--|--|--|
| (Internet Telephony Service Provider), you can go directly to the next step to skip this area. |  |  |  |  |
| O Abort ← Prev Next →                                                                          |  |  |  |  |
| default                                                                                        |  |  |  |  |
| Exp: sip.xxxx.com                                                                              |  |  |  |  |
| Exp: 506(                                                                                      |  |  |  |  |
| Exp: test                                                                                      |  |  |  |  |
|                                                                                                |  |  |  |  |
| O Abort ← Prev Next →                                                                          |  |  |  |  |
|                                                                                                |  |  |  |  |
|                                                                                                |  |  |  |  |

#### Pulse NEXT

Pulse NEXT nuevamente para dejar la configuración de rutas de entrada y salida por defecto. Podrá modificarla posteriormente si lo desea.

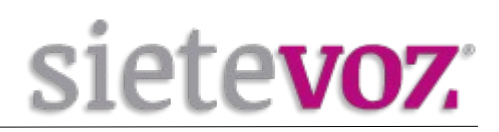

| Set PBX routes and se | attings.                                                                                                    |
|-----------------------|----------------------------------------------------------------------------------------------------|
|                       | O Abort ← Prev Next →                                                                                                    |
| Outbound Calls        | Oefault outbound will auto choose ther Trunk which you set the default outbound line.                                                                                                    |
| Incoming Calls        | <ul> <li>When the call comes in, the system will ring simultaneously all the numbers, unless there is a number picked up to phone.</li> <li>Playback a voice menu, when caller press 0, system will ring simultaneously all the numbers, unless there is a number picked up the phone.</li> </ul> |
| Conference Number     | 300                                                                                                    |
|                       | Abort + Prev Next -                                                                                                    |

| Wizard Processing Final                                                                                                    |  |
|----------------------------------------------------------------------------------------------------|--|
| Thanks for your patience. All is ready now. Please click 'Confirm to Process' to start. Please don't power off or reboot the device when in the process. If it failed, restart the device and login web to do the factory reset. Click 'Abort' to stop the process. |  |
| Abort Confirm to Process                                                                                                    |  |
|                                                                                                    |  |

Confirme los cambios pulsando sobre CONFIRM TO PROCESS.

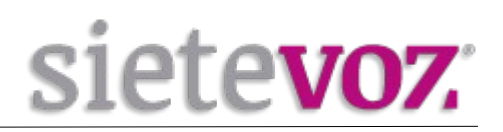

# **Configuración del Troncal Principal**

Acceda nuevamente a la interfaz web y entre en el apartado PBX GENERAL  $\rightarrow$  LINE PROVIDER  $\rightarrow$  ADD NEW PROVIDER  $\rightarrow$  SIP REGISTER

## Line Provider

| Dashboard / L                             | ine Provider                                                                                                    |         |            |
|-------------------------------------------|----------------------------------------------------------------------------------------------------|---------|------------|
| Add New Provider  SIP Register SIP Direct | View Functional Store<br>Use SIP account and password to<br>register to ITSP(Internet Telepony<br>Services Provider). | (1-60)  |            |
| Name                                      | Protocol                                                                                                    | Address | DID Number |
|                                           |                                                                                                    | (1-60)  |            |

Rellene los datos de configuración proporcionados por SieteVOZ para configurar el servidor principal:

|                                                  |                | SIP Register                                                                                        |  |  |  |
|--------------------------------------------------|----------------|----------------------------------------------------------------------------------------------------|--|--|--|
| Dashboard / Line Provider / Add New SIP Register |                |                                                                                                    |  |  |  |
| Basic                                            | Name           | SieteVOZ1                                                                                           |  |  |  |
| Expert                                           | Provider Host  | sip1.sietevoz.com                                                                                   |  |  |  |
|                                                  | Provider Port  | 5060                                                                                                |  |  |  |
|                                                  | Account        | *****                                                                                               |  |  |  |
|                                                  | Password       | *****                                                                                               |  |  |  |
|                                                  | Incoming Calls | <ul> <li>Default To Answer</li> <li>Set DID Number</li> <li>Specify who answer</li> </ul>           |  |  |  |
|                                                  | Outbound Calls | <ul> <li>Default Outbound Line</li> <li>Outbound Routes</li> <li>Call with prefix number</li> </ul> |  |  |  |
|                                                  | Add New        |                                                                                                    |  |  |  |

Pulse ADD NEW

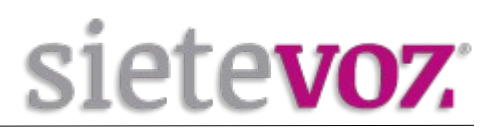

# **Configuración del Troncal de Redundancia**

Para el servidor redundante (opcional). Repita nuevamente si desea configurar el servidor redundante, con los datos proporcionados por SieteVOZ :

| Line Provider Add New SIP Register               |                |                                                                                                    |  |  |  |
|--------------------------------------------------|----------------|----------------------------------------------------------------------------------------------------|--|--|--|
| Dashboard / Line Provider / Add New SIP Register |                |                                                                                                    |  |  |  |
| Basic                                            | Name           | SieteVOZ2                                                                                           |  |  |  |
| Expert                                           | Provider Host  | sip2.sietevoz.com                                                                                   |  |  |  |
|                                                  | Provider Port  | 5060                                                                                                |  |  |  |
|                                                  | Account        | ****                                                                                                |  |  |  |
|                                                  | Password       | ***                                                                                                 |  |  |  |
|                                                  | Incoming Calls | <ul> <li>Default To Answer</li> <li>Set DID Number</li> <li>Specify who answer</li> </ul>           |  |  |  |
|                                                  | Outbound Calls | <ul> <li>Default Outbound Line</li> <li>Outbound Routes</li> <li>Call with prefix number</li> </ul> |  |  |  |
|                                                  | Add New        |                                                                                                    |  |  |  |

Nota: Fíjese en marcar OUTBOUND ROUTES en el apartado OUTBUND CALLS

Pulse ADD NEW

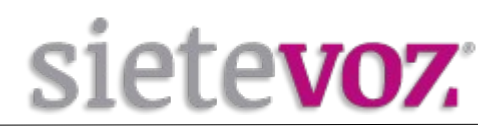

Una vez hemos añadido las troncales principales y la de respaldo se mostrarán en la siguiente pantalla:

| Name      | Protocol     | Address                | DID Number |             |
|-----------|--------------|------------------------|------------|-------------|
| Sietevoz2 | SIP Register | sip2.sietevoz.com:5060 |            | edit delete |
| Sietevoz1 | SIP Register | sip1.sietevoz.com:5060 |            | edit delete |

Ahora pulse sobre el botón "Edit" del troncal "SieteVOZ1" y en la pestaña "Expert" indique los siguientes datos en el apartado "Failover Trunk 1". También deberá rellenar el campo "Auth. Name" con la cuenta sip y "Auth. Contact is" como muestra la imagen:

|        |                         | legisler              |                    |   |
|--------|-------------------------|-----------------------|--------------------|---|
| Basic  | From Domain             | sip1.sietevoz.com     |                    |   |
| Expert | Auth. Name              | *****                 |                    |   |
|        | Auth. Contact is        | OUniqueID Account     | OAuth. Name        |   |
|        | Default reg expiry      | 60 (sec)              |                    |   |
|        | Failover Trunk 1        | ALL-FAIL              | To [sip] SieteVOZ2 |   |
|        | Failover Trunk 2        | ALL-FAIL              | • To Disable       | - |
|        | Outbound force callerid | 911091507             |                    |   |
|        | Callee Number           | ODefault OSearch To F | ield               |   |
|        | Allow callin            | OYes ∩No              |                    |   |
|        | SIP Progress            | OInband Outband       |                    |   |
|        | Keep alive              | 10000 (ms)            |                    |   |
|        | DTMF mode               | rfc2833               | v                  |   |
|        | Codec priority          | 1. ALAW               | ~                  |   |
|        |                         | 2. ULAW               | ~                  |   |
|        |                         | 3. GSM                | ~                  |   |
|        |                         | 4. G729               | ~                  |   |
|        |                         | 5. H264               | ~                  |   |
|        |                         | 6. G722               | ~                  |   |
|        |                         | 7. H263               | ~                  |   |

Pulse "SAVE"

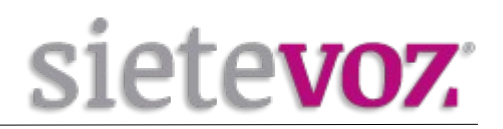

### **Configuración acceso remoto**

Para poder acceder posteriormente a la centralita desde el interfaz web, vaya al apartado UTILITIES  $\rightarrow$  FIREWALL y ponga la casilla WAN WEB ACCESS en YES.

# Firewall

| Dashboard / Firewa | 11                                                    |
|--------------------|-------------------------------------------------------|
| General            |                                                       |
| DMZ PC IP          |                                                       |
| UPNP & NAT-PMP     | Disable                                               |
| WAN Ping Response  | ● Yes O No                                            |
| WAN Web Access     | 🖲 Yes 🔾 No                                            |
| WAN Ftp Access     | ⊖ Yes 💿 No                                            |
| WAN Pbx Access     | <ul> <li>e Yes, port is 6620</li> <li>○ No</li> </ul> |
|                    | Save                                                  |

Pulse SAVE y a continuación confirme los cambios en la parte superior de la pantalla CLICK HERE TO PROCESS

Conecte su centralita PBX210 a su red local a través del puerto WAN

Ahora puede acceder a su centralita desde su red local a través de la ip que le asignó en el punto 3 en el puerto 6620.

Ej. <u>http://192.168.1.9:6620</u>

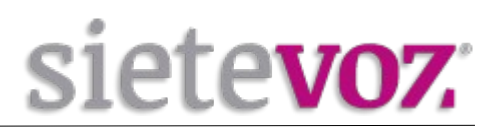

## Configuración puerto SIP

Por defecto la centralita utiliza el puerto 6620 para el registro de los dispositivos VoIP. Si se desea, se puede cambiar dicho puerto en "PBX More  $\rightarrow$  Option  $\rightarrow$  Sip Protocol"  $\rightarrow$  TCP/UDP Bind Port" al puerto 5060 que normalmente usan los dispositivos VoIP para registrarse:

| PBX General Hot H          | Keys | SIP Proto | col   | Voicemail |
|----------------------------|------|-----------|-------|-----------|
| Anonymous Call In          | Yes  |           |       | •         |
| TCP/UDP Bind Port          | 6620 | )         |       |           |
| Max Register Expiry        | 3600 | )         | (sec) |           |
| Min Register Expiry        | 20   |           | (sec) |           |
| Default Register<br>Expiry | 60   |           | (sec) |           |

## Desactivación/Activación DHCP server

Por defecto la centralita viene con el servicio DHCP activado para proporcionar de forma dinámica direcciones IP a los teléfonos VoIP. Si su infraestructura de red ya dispone de un servicio DHCP debe desactivar dicho servicio en "Utilities  $\rightarrow$  DHCP Server  $\rightarrow$  Enable DHCP  $\rightarrow$  No" y así evitar posibles conflictos de IP con otros dispositivos de su red:

| Enable DHCP     | OYes ○No                        |
|-----------------|---------------------------------|
| Client IP Start | <b>192.168.10</b> . <b>1</b> 00 |
| Max Clients     | 150                             |
|                 | Save                            |